Per tal de poder emetre una factura a un client (deutor), primer cal que estigui donat d'alta a Summa amb les dades correctes.

Encara que el deutor ja estigui donat d'alta, és important verificar que la seva informació fiscal estigui actualitzada a la base de dades (mestre de deutors).

Es poden donar d'alta descentralitzadament els deutors nacionals (ZNAC) amb NIF o NIE, i els deutors internacionals (ZEST).

Per als duplicats de deutors (ZBIS) i els deutors per facturació electrònica (ZDIR), caldrà adreçar-se a la Unitat d'Ingressos, ja que les altes d'aquests deutors es faran centralitzadament.

# 1. OMPLIR O FER OMPLIR EL FORMULARI D'ALTA DE DEUTORS

Les dades que consten al formulari són les que ens faran falta per donar d'alta a SUMMA un nou deutor, de manera que disposar d'elles en un formulari per escrit ens ajudarà a evitar errors durant el procés.

En el cas de les persones físiques, és OBLIGATORI comptar amb el formulari SIGNAT pel deutor, per tal de complir amb la Llei Orgànica 15/1999, de 13 de desembre, de Protecció de dades de caràcter personal. Cada Gestió Econòmica o Servei encarregat de donar d'alta deutors, serà responsable també de l'arxiu d'aquests formularis (preferentment en format digital).

Us recomanem que adjunteu el formulari escanejat a SUMMA, des de les transaccions de Modificar o Visualitzar el Deutor. D'aquesta manera, sempre el podreu consultar de manera senzilla al "Llistat d'annexos":

| <b>10</b>                          | 📕 Modificar d               | leutor: Dad   | des gener                    | als                |    |        |             |    |
|------------------------------------|-----------------------------|---------------|------------------------------|--------------------|----|--------|-------------|----|
| <b>F</b>                           | <u>C</u> rear               | •             | <u>C</u> rear fitx           | er adjunt          |    | lai    | xa Codi@per | eF |
|                                    | <u>L</u> lista d'annexos    |               | <u>C</u> rear not            | <u>C</u> rear nota |    |        |             |    |
| Deut                               | <u>N</u> ota personal       |               | Crear document extern (URL)  |                    |    |        |             |    |
|                                    | <u>E</u> nviar              | •             | Arxivar document empresarial |                    |    |        |             |    |
|                                    | <u>E</u> nllaços            |               | <u>A</u> rxivar co           | odi de barres      | 5  |        |             |    |
|                                    | <u>W</u> ork-flow           | •             |                              |                    |    |        |             |    |
| 8                                  | Els meus objectes           | •             |                              |                    |    |        |             | _  |
| No                                 | <u>Aj</u> uda per serveis o | l'objecte     |                              |                    | -  |        |             | 1  |
| Trac                               | tament                      | Senyor        |                              | •                  |    | _      |             |    |
| Nom                                | n                           | HILL'S PET NU | JTRITION ESPA                | AÑA, S.L.          |    | ]      | _           |    |
| EDIFICIO 4, PL                     |                             |               | LANTA 3                      |                    |    |        |             |    |
|                                    |                             |               |                              |                    |    |        |             |    |
| Crite                              | eris de cerca               |               |                              |                    |    |        |             |    |
| Crite                              | eri de cerca 1/2            | 027           |                              |                    |    |        |             |    |
|                                    |                             |               |                              |                    |    |        |             |    |
| Adre                               | eça carrer                  |               |                              |                    |    |        |             |    |
| Carrer/Número CL QUINTANAVIDES, 19 |                             |               |                              |                    |    |        |             |    |
| Cod                                | i postal/Població           | 28050         | MADRID                       |                    |    |        |             |    |
| País                               |                             | ES Espar      | пуа                          | Província          | 28 | Madrid |             |    |
|                                    |                             |               |                              |                    |    |        |             |    |

## 2. COMPROVAR LA VALIDESA DE LES DADES FISCALS (NOM I NIF/NIE/VAT)

Per tal de donar d'alta un nou deutor, cal assegurar-se que les dades fiscals que ens han informat a través del formulari d'Alta de Deutors siguin correctes, i per aquest motiu, el primer pas serà comprovar-ne la validesa.

**\*DEUTORS NACIONALS PERSONES JURÍDIQUES** (EMPRESES), des de la pàgina web de l'Agència Tributària (<u>https://www1.agenciatributaria.gob.es/wlpl/BUGC-JDIT/Cnej</u>), disposant de Certificat Digital validat per accedir-hi:

| A Street de                                                                                                   |                                                                                                    |
|----------------------------------------------------------------------------------------------------|----------------------------------------------------------------------------------------------------|
| https://w                                                                                                    | wwi.1gencatributanagooeskwip/9606-JDI//Cnej D * 🗰 C 🍇 Consulta por NF de Entida X                                                                                                    |
| Fitxer Edició Visualitza                                                                                      | icio Prefents Eines Ajuda                                                                                                    |
| 🙀 🎮 Universitat Autón                                                                                         | oma de 👢 UAB 👻 🥑 Web Slice Gallery 👻 🧕 Sitios sugeridos 👻 👰 Web Slice Gallery 👻                                                                                                    |
| Consulta por NIF de                                                                                           | Agencia Tributaria Seu Electrònica<br>Tributaria Seu Electrònica<br>Tot et tribute on tre<br>Castellano Català Galego Valencià English<br>Catendari, data i hono oficialo 088/2017 13.28:11<br>Catendari, data i hono oficialo 088/2017 13.28:11<br>Catendari, data i hono oficia |
| El asterisco * indic                                                                                          | a que es imprescindible completar este dato                                                                                                    |
| Datos Identificativos<br>* NIF<br>b80952286                                                                   |                                                                                                    |
|                                                                                                    | Consultar                                                                                                    |
| NIF: B80952286<br>Nombre o Razón Socia<br>Delegación: 28 MADRID<br>Administración: MARIA<br>Municipio: MADRID | : HEMATOCIN MEDICO SL<br>DE MOLINA                                                                                                    |
| Avisos<br>» Esta información<br>podrá suponer el b                                                            | se offece con la finalidad de ayudar a los declarantes de declaraciones informativas para identificar y comprobar el alta en el censo de la AEAT de los declarados en dichas declaraciones. El posible uno para otras finalidades o el abuso de este servicio<br>logaco del acceso al mismo, de forma temporal o permanente.                                                                                                    |
|                                                                                                    | W42-04                                                                                                    |
|                                                                                                    | © A E A T. Departamento de Informática Tributaria.                                                                                                    |
| Accessibilitat<br>Avis de seguretat<br>Avis legal                                                             | Calendari, data i hora oficials<br>Mapa web<br>Apuda                                                                                                    |
|                                                                                                    | * 📮 🔍 🗾 🗠 👘 nemarana                                                                                                    |

\* DEUTORS NACIONALS PERSONES FÍSIQUES (PARTICULARS), des de la pàgina web de l'Agència Tributària (<u>https://www1.agenciatributaria.gob.es/wlpl/BUGC-JDIT/Cnec</u>), disposant de Certificat Digital validat per accedir-hi:

| And and a state of the                                                                                           | and the second second se | spectrum and an other local local lo |                                                                             |
|----------------------------------------------------------------------------------------------------|----------------------------------------------------------------------------------------------------|----------------------------------------------------------------------------------------------------|-----------------------------------------------------------------------------|
| + A https://www1.agenciatr                                                                                       | utaria.gob.es/wlpl/BUGC-JDIT/Cnec                                                                                                    | 🗅 👻 🛱 🕐 Comprobación de un NIF d 🛛                                                                                                    | 合 🛧 🌣                                                                       |
| Fitxer Edició Visualització Preferits                                                                            | Eines Ajuda                                                                                                    |                                                                                                    |                                                                             |
| 눩 📐 Comprobación de un NIF 🖡                                                                                     | a UAB presenta la seva o 📕 Universitat Autònoma de 📜 UAB 👻 🍘 Web Slic                                                                                                    | e Gallery 🔻 📴 Sitios sugeridos 👻 🍘 Web Slice Gallery 🕶                                                                                                    |                                                                             |
| O Consulta múltiple importando un fic                                                                            | ero CSV                                                                                                    |                                                                                                    | ~                                                                           |
|                                                                                                    |                                                                                                    |                                                                                                    |                                                                             |
| Eichore                                                                                                    |                                                                                                    |                                                                                                    |                                                                             |
| Fichero                                                                                                    | Navega                                                                                                    |                                                                                                    |                                                                             |
| Contenido: ( Si observa ca                                                                                       | cteres ilegibles pulse aquí, )                                                                                                    |                                                                                                    |                                                                             |
|                                                                                                    |                                                                                                    | Ĵ                                                                                                    |                                                                             |
| Nota El proceso puede t                                                                                          | dar algunos minutos                                                                                                    |                                                                                                    |                                                                             |
|                                                                                                    |                                                                                                    |                                                                                                    |                                                                             |
| Consultar                                                                                                    |                                                                                                    |                                                                                                    |                                                                             |
| Consulta unitaria                                                                                                |                                                                                                    |                                                                                                    |                                                                             |
|                                                                                                    |                                                                                                    |                                                                                                    |                                                                             |
| * NIF<br>Y3744462F                                                                                               | Apellidos y nombre (se ha de introducir Apellidos y nombre completos)<br>TRENTA, SILVIA                                                                                                    |                                                                                                    | Consultar                                                                   |
|                                                                                                    |                                                                                                    |                                                                                                    |                                                                             |
| NIF: Y3744462F                                                                                                   |                                                                                                    |                                                                                                    |                                                                             |
| Avisos<br>* La persona consultada ha siú<br>* Esta información se ofrece con<br>podrá suponer el bloqueo del acr | identificada en el censo de la AEAT.<br>finalidad de ayudar a los declarantes de declaraciones informativas para identificar y c<br>to al mismo, de forma temporal o permanente.                                                                                                    | comprobar el alta en el censo de la AEAT de los declarados en dichas decla                                                                                                    | raciones. El posible uso para otras finalidades o el abuso de este servicio |
|                                                                                                    |                                                                                                    |                                                                                                    | © A E A T. Departamento de Informática Tributaria.                          |
| Accessibilitat Calendari, d                                                                                      |                                                                                                    |                                                                                                    | Q Castellano 🗸                                                              |
| le 👩 🖉                                                                                                    | 🕘 😰 💽 💽 🖉                                                                                                    | Contraction of the second second                                                                                                    | - 1532<br>- 19/02/017                                                       |

És molt important assegurar-se que introduïm a SUMMA el nom EXACTAMENT com ens apareix validat per l'Agència Tributària (també amb la mateixa estructura COGNOM, NOM).

| 🕅 Directori de la UAB × 🏹 Intranet del Personal d'Ad × 🐼 MailTester.com ×                                                                                                    | Institut de Sociologia i Psic × 🗰 VES × +                                                                                                    | - 6 X                       |
|----------------------------------------------------------------------------------------------------|----------------------------------------------------------------------------------------------------|-----------------------------|
| ( 0 e. europa.eu 'tavation_customs/vies/vieshome.do?locale=es                                                                                                    | C Q, eurochina brdige si                                                                                                    | → ☆ 自 🖡 合 🖾 ☰               |
| 📓 Més visitades 🛞 Primers passos 🧕 Dameres noticies 💻 BBVA net cash 🕎 CaixaBank   Empreses, 🔖 iLovePD                                                                        | Eines POF _                                                                                                    |                             |
| Conversion Transmission                                                                                                    | COMISIÓN EUROPEA                                                                                                    |                             |
| O Validación del IVA                                                                                                    | About us Online Databases Tenders & Grants FAQ Subscribe to newsflash Novedades Sitemap                                                                                                    |                             |
| <ul> <li>Difformación hécica:</li> <li>Autoregalimenta</li> <li>Pregantas frecuentes</li> <li>Autoregalimenta</li> <li>Ciluarda de esención d<br/>responsabilidad</li> </ul> | Validación del nº TVA en VIES III Construction de la construcción de la construcción de l |                             |
|                                                                                                    | Vies On-The-Web v5.2.1   Top                                                                                                    |                             |
|                                                                                                    |                                                                                                    |                             |
| 😨 é 📋 🖬 赵 🔯 🍳 🖬 🗾                                                                                                    |                                                                                                    | • 🌜 🗇 🏴 13.39<br>16/03/2017 |

\*DEUTORS INTERNACIONALS AMB VAT (només empreses) des del VIES (<u>http://ec.europa.eu/taxation\_customs/vies/</u>):

# 3. SELECCIÓ DEL TIPUS DE DEUTOR A SUMMA

Una vegada les dades fiscals estiguin validades, caldrà accedir a la següent transacció de SUMMA:

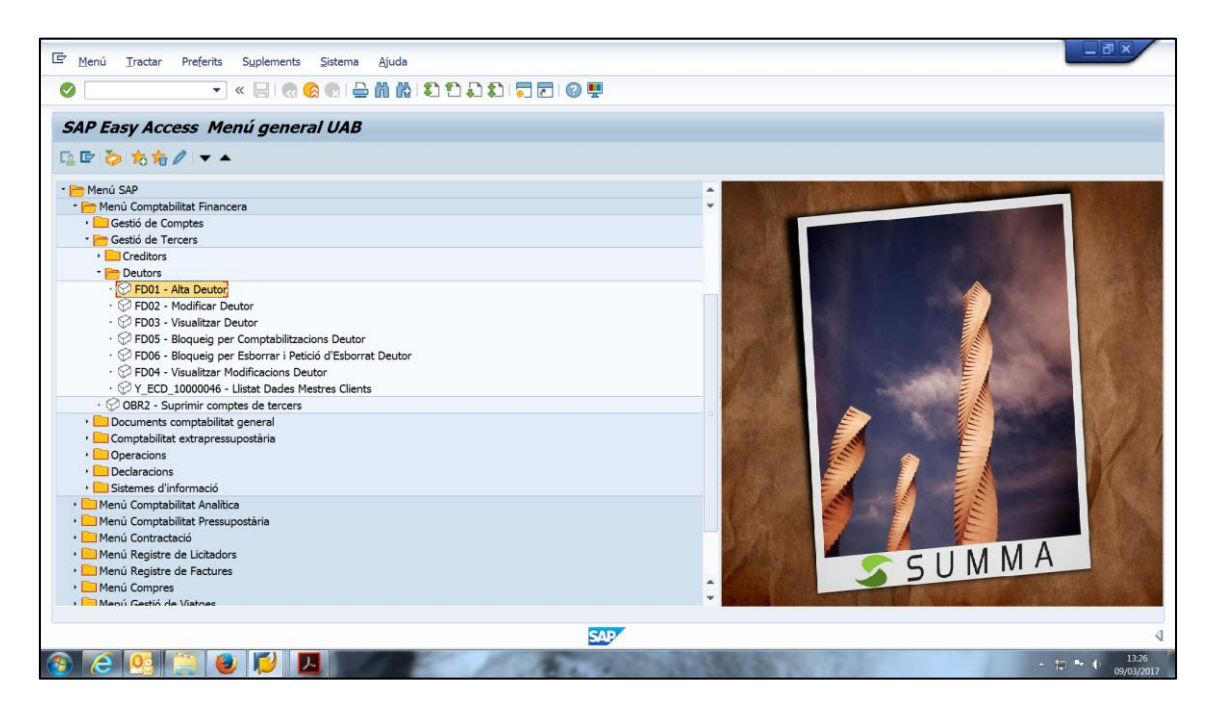

| Er <u>D</u> eutor <u>T</u> ractar <u>P</u> assar a | Detalls Entorn Sistema Ajuda                                                                                           |
|----------------------------------------------------|----------------------------------------------------------------------------------------------------|
| ·                                                  | < 5 @ @ @ @ @ @ @ @ @ \$ \$ \$ \$ \$ \$ \$ 0 @ #                                                                       |
| Deutor crear: Accés                                |                                                                                                    |
| 🕞 Deutor crear: Accés                              |                                                                                                    |
| Grup de comptes Deutor                             | (eleccioneu)         Comptes Frodiversos         Deutors Duplicats         Deutors Estrangers         Deutors per DIR3 |
|                                                    | SAP 4                                                                                                    |
| 🚳 🙆 💁 🍯                                            |                                                                                                    |

Cal seleccionar el tipus de deutor que es dóna d'alta (només nacional o estranger):

Per donar d'alta DEUTORS NACIONALS:

És imprescindible posar el 0 (zero) davant del NIF / DNI / NIE i després prémer 🛛 🔽

| 🖻 Deutor crear: Accés                               |            |
|-----------------------------------------------------|------------|
| ▼ 《 吕 @ @ @ 白 前 前 章 章 章 章 章 章 章 章 章 章 章 章 章 章 章 章 章 |            |
| Deutor crear: Accés                                 |            |
|                                                     |            |
| 🔄 Deutor crear: Accés                               |            |
| Grup de comptes Deutors Nacionals                   |            |
| Societat UAB UAB                                    |            |
| Model                                               |            |
| Deutor                                              |            |
|                                                     |            |
|                                                     |            |
|                                                     |            |
|                                                     |            |
|                                                     |            |
|                                                     |            |
|                                                     |            |
|                                                     |            |
| SAD                                                 | 4          |
| 🚯 🥭 😟 📜 🕒 🖉 🖉 🖉 😵 🖉 👘 🖓                             | 10/03/2017 |

#### PROCEDIMENT PER A DONAR D'ALTA NOUS DEUTORS (CLIENTS) A SUMMA Unitat d'Ingressos-Àrea d'Economia i Finances- Juny 2022

Per donar d'alta DEUTORS ESTRANGERS:

| NOMÉS CALDRÀ PRÉMER BOTÓ 🛛 🕢                                                                         |                          |
|----------------------------------------------------------------------------------------------------|--------------------------|
| Er Deutor Iractar Passar a Detalls Entorn Sistema Ajuda<br>▼ < □ 0 0 0 0 0 0 0 0 0 0 0 0 0 0 0 0 0 0 |                          |
| Deutor crear: Accés                                                                                  |                          |
| Grup de comptes<br>Deutor Crear: Acces<br>Deutor<br>Societat<br>Drab UAB                             |                          |
| Madel Deutor Societat                                                                                |                          |
|                                                                                                    |                          |
|                                                                                                    |                          |
|                                                                                                    |                          |
|                                                                                                    | √<br>. += 1. <u>1240</u> |

# 4. <u>COMPLETAR DADES A LA PESTANYA "ADRECES"</u>

És imprescindible completar els camps que apareixen omplerts al següent exemple:

| Deutor Tractar Pa    | assar a D <u>e</u> talls E <u>n</u> torn <u>S</u> | istema <u>Aj</u> uda        |                     | _ 6 | PX |
|----------------------|---------------------------------------------------|-----------------------------|---------------------|-----|----|
|                      | 💌 « 📙 🐟 😪 🗐                                       | )                           | 📮 🛃 🕜 🖳             |     |    |
| Crear deutor: Da     | ades generals                                     |                             |                     |     |    |
| Un altre deutor Dade | s de societat 🔒 Public Sector                     | addicional Criteri de caixa | Codi @ per eFact    |     |    |
| eutor OE             | 80952286 HEMATOCLIN M                             | EDICO, SL.                  | Madrid              |     |    |
|                      | . /-                                              |                             |                     |     |    |
| Adr Dades de cont    | rol Pagaments                                     |                             |                     |     | _  |
| Previsió             | 1                                                 |                             |                     |     |    |
| Nom                  | -                                                 |                             |                     |     |    |
| Tractament           | Empresa                                           | •                           |                     |     |    |
| NOM                  | HEMATOCLIN MEDICO, S                              | L.                          |                     |     |    |
|                      |                                                   |                             |                     |     |    |
| Criteris de cerca    |                                                   |                             |                     |     |    |
| Criteri de cerca 1/2 | HEMATOCLIN MEDICO                                 |                             |                     |     |    |
|                      |                                                   |                             |                     |     |    |
| Adreça carrer        |                                                   |                             |                     |     |    |
| Carrer/Número        | C/ General Oraa, 3, 1º                            |                             |                     |     |    |
| Codi postal/Població | 28006 Madrid                                      |                             |                     |     |    |
| País                 | ES Espanya                                        | Província                   |                     |     |    |
| Codi postal          |                                                   |                             |                     |     |    |
| Apartat              |                                                   |                             |                     |     |    |
| Codi postal          |                                                   |                             |                     |     |    |
|                      |                                                   |                             |                     |     |    |
| Comunicació          |                                                   |                             |                     |     |    |
| Idioma               | Fenanyol                                          | -                           | Más comunicacions   |     |    |
| Telèfon              | 914111917                                         | Extensió                    | Thes comunications. |     |    |
| Telèfon mòbil        |                                                   | Enteriore                   |                     |     |    |
| Fax                  | 5                                                 | Extensió                    |                     |     |    |
| c/e                  | hematoclinsl@gmail.com                            |                             |                     |     |    |
|                      |                                                   |                             |                     |     |    |
|                      |                                                   |                             |                     |     |    |
|                      |                                                   |                             |                     |     |    |
|                      |                                                   |                             |                     |     |    |
|                      |                                                   |                             |                     |     |    |
|                      |                                                   |                             |                     |     |    |
|                      |                                                   |                             |                     |     |    |
|                      |                                                   |                             |                     |     |    |

Assegureu-vos que el camp "c/e" estigui omplert correctament, preferentment amb una adreça electrònica institucional, ja que es tracta de l'adreça que servirà per a contactar amb el deutor en futures gestions (p. ex. reclamacions).

## 5. <u>COMPLETAR DADES A LA PESTANYA "DADES DE CONTROL"</u>

Per a tots els deutors nacionals, cal omplir el camp "NIF 1" **sense el 0 (zero) davant,** amb el número de NIF o equivalent: NIE, DNI, PASSAPORT (requadre vermell).

En canvi, per als deutors de la Unió Europea **amb VAT (entitats/empreses amb VAT)**, cal omplir el camp "**NIF comunitari**" amb el número de VAT (requadre verd).

Per **la resta de deutors internacionals que no tinguin VAT** (tant persones físiques com empreses sense VAT), cal omplir el camp "NIF 1" amb les dades de què disposem (i deixar en blanc el camp "NIF comunitari").

| Deutor Tracta     | tar <u>P</u> assar a Dgtalls E <u>n</u> torn <u>S</u> istema <u>Aj</u> uda           |                                                     |
|-------------------|--------------------------------------------------------------------------------------|-----------------------------------------------------|
| <b>Ø</b>          | 🔻 😸 I ൽ 😪 😒 I 🚔 🍈 🏠 I 🎝 💭 💭 🐷 I 🎯 🖳                                                  |                                                     |
| Crear deuto       | or: Dades generals                                                                   |                                                     |
| Un altre deutor   | Dades de societat 🔊 🔓 Public Sector addicional 🛛 Criteri de caixa 🛛 Codi 🎯 per eFact |                                                     |
| Deutor            | 0B80952286 HEMATOCLIN MEDICO, SL. Madrid                                             |                                                     |
| Adr Dades         | es de control Pagaments                                                              |                                                     |
| Control de compte | te                                                                                   |                                                     |
| Creditor          | ۵ []۵                                                                                |                                                     |
| Dades referència/ | /Årea                                                                                |                                                     |
| NUI 1             | NUI 2 Dígit ctrl.                                                                    |                                                     |
| Informació fiscal | Renne52296                                                                           |                                                     |
| Domicili fiscal   | Netarr.equiv.                                                                        |                                                     |
| DIR3              | NIF comunitari ESB80952286 Altres                                                    |                                                     |
|                   |                                                                                      |                                                     |
|                   |                                                                                      |                                                     |
|                   |                                                                                      |                                                     |
|                   |                                                                                      |                                                     |
|                   |                                                                                      |                                                     |
|                   |                                                                                      |                                                     |
|                   | SAP                                                                                  | ٩                                                   |
| (2) (2) (3)       |                                                                                      | <ul> <li>13:47</li> <li>10:00 09/03/2017</li> </ul> |

## 6. <u>COMPLETAR DADES A L'APARTAT "DADES DE SOCIETAT"</u>

Per completar les dades que s'inclouen a l'apartat Dades de societat, cal clicar on indica la marca en vermell:

| -                  |                                                                                      |           |
|--------------------|--------------------------------------------------------------------------------------|-----------|
| Deutor Tractar     | Passar a Detalls Entorn Sistema Ajuda                                                |           |
|                    | 🔹 🖌 💭 🚱 🖶 🛗 👘 🗊 🎝 🗊 🗊 🗊 🕼 🗮                                                          |           |
| -                  |                                                                                      |           |
| Crear deutor       | : Da <u>des g</u> enerals                                                            |           |
| Cille altre deuter | Dedan de services 1 D. Bublic Senters addicional . Criteri de anive. Cadi Grana Sent |           |
|                    | baues de societar o Los Public Sector addicional Criteri de caixa. Codi un per enacc |           |
| Deutor             | 0B80952286 HEMATOCLIN MEDICO, SL. Madrid                                             |           |
|                    |                                                                                      |           |
| Adr Dades          | se control Pagaments                                                                 |           |
| Control de compte  |                                                                                      |           |
| Creditor           |                                                                                      |           |
|                    |                                                                                      |           |
| Dades referència/À | rea                                                                                  |           |
| NUI 1              | NUI 2 Dígit ctrl.                                                                    |           |
| Informació fiscal  |                                                                                      |           |
| NIF 1              | B80952286 Recarr.equiv.                                                              |           |
| Domicili fiscal    |                                                                                      |           |
|                    | NIF comunitari ESB80952286 Altres                                                    |           |
| DIR3               |                                                                                      |           |
|                    |                                                                                      |           |
|                    |                                                                                      |           |
|                    |                                                                                      |           |
|                    |                                                                                      |           |
|                    |                                                                                      |           |
|                    |                                                                                      |           |
|                    |                                                                                      |           |
|                    |                                                                                      |           |
|                    | SAP                                                                                  |           |
|                    |                                                                                      | 13:47     |
|                    |                                                                                      | 09/03/203 |

# 7. COMPLETAR DADES A LA PESTANYA "GESTIÓ DE COMPTES"

Cal seleccionar al desplegable el compte associat que veiem a l'exemple (430000000  $\rightarrow$  Deutors Drets Reconeguts)

| E Deutor Iractar Passar a Detalls Entorn Sistema Ajuda                                                                         |
|----------------------------------------------------------------------------------------------------|
| 🖉 🔍 👻 🔛 🗠 🔞 😭 🖆 前 前 日 和 和 司 💭 🖬 🗐 💭                                                                                            |
| Crear deutor: Dades de societat                                                                                                |
| rich un altre deutor 🛛 Dades generals 😓 🍙 Public Sector addicional 🛛 Criteri de caixa Codi 🐵 per eFact                         |
| Deutor         0B80952286         HEMATOCLIN MEDICO, SL.         Madrid           Societat         UAB         UAB         UAB |
| Gestió de com Pagaments Correspondència Retenció d'impostos                                                                    |
| Gestió de comptes                                                                                                    |
| Compte associat [430000000] Clau classificació                                                                                 |
| Graliberament                                                                                                    |
| Dades de referència                                                                                                    |
| Número de personal                                                                                                    |
|                                                                                                    |
|                                                                                                    |
|                                                                                                    |
|                                                                                                    |
|                                                                                                    |
|                                                                                                    |
|                                                                                                    |
|                                                                                                    |
| SAP                                                                                                    |
|                                                                                                    |

#### 8. <u>COMPLETAR DADES A LA PESTANYA "PAGAMENTS"</u>

Comprovar que al camp "Condició de Pagaments" hi posa Z030, i indicar la via de pagament:

| 🖲 Visualitzar de                                                          | eutor: Dades de societat              |
|---------------------------------------------------------------------------|---------------------------------------|
| 🗂 Un altre deutor 🔌 Da                                                    | ides generals 👌 🔒 Public Sector addic |
| Deutor Deutor Societat UAB U                                              | ab<br>Ab                              |
| Gestió de compte Pag<br>Dades de pagament                                 | aments Correspondència Retenció       |
| Condició de pagament<br>Cond.pagament abonament<br>Cond.pag.despes.efecte | Z030<br>Marca de crèdit               |
| Durada cobrament xec                                                      | 0 Enregistrar històric i              |
| Vies pag.                                                                 |                                       |
| Pagador altern.                                                           | Banc propi                            |

Les vies de pagament més usuals seran R per deutors de la zona SEPA i S per als de fora de la zona SEPA. Però es podran escollir altres vies F, D, X, W, etc.

#### 9. COMPLETAR DADES A LA PESTANYA "CORRESPONDÈNCIA"

En aquest apartat ens hem d'assegurar que hi consti **UAB**, per tal que en cas que sigui necessari, el deutor s'inclogui a les reclamacions que es realitzen des de l'AEiF (el sistema no l'inclouria si en aquest camp no hi posés UAB).

| E <sup>-</sup> <u>D</u> eutor <u>I</u> ractar <u>P</u> assar a Dgtalls E <u>n</u> torn <u>S</u> istema <u>Aj</u> uda                                                                                                    |                |
|----------------------------------------------------------------------------------------------------|----------------|
|                                                                                                    |                |
| Crear deutor: Dades de societat                                                                                                    |                |
| r <sup>en</sup> Un altre deutor 🛛 Dades generals 🍶 🕞 Public Sector addicional Criteri de caixa 🛛 Codi @ per eFact                                                                                                    |                |
| Deutor         0B80952286         HEMATOCLIN MEDICO, SL.         Madrid           Societat         UAB         UAB         Idage                                                                                                    |                |
| Gestió de com Pagaments Correspondència Retenció d'impostos                                                                                                    |                |
| Dad s de reclamació     Bioqueig recl.       Proc reclam.     UAB Q       Reciptor recl.     Reclam.judicial       Út.reclamació     Niv.reclamació       Carrespont.reclam.     Clau agrupació       Correspondència     Extracte de compte       Teléfon resp.     Internet ren |                |
| Notificació de pacament a                                                                                                    |                |
| Deutor (amb PC)     Vendes     Dept.legal       Deutor (sense PC)     Comptabilitat                                                                                                    |                |
|                                                                                                    |                |
|                                                                                                    | - 10 P () 1349 |

No és necessari omplir la pestanya "Retenció d'impostos".

# 10. GRAVAR L'ALTA DEL NOU DEUTOR

Una vegada tots els camps necessaris ja estan informats, cal prémer intermediata d'alta el nou deutor. Apareixerà a peu de pàgina com podem veure a l'exemple següent:

|                      |                                    | NEROF |                                                         |
|----------------------|------------------------------------|-------|---------------------------------------------------------|
|                      |                                    |       |                                                         |
| Deutor crear:        | Accés                              |       |                                                         |
|                      |                                    |       |                                                         |
| 🕞 Deutor crear: Accé | \$                                 |       |                                                         |
| Grup de comptes      | Deutors Nacionals                  | •     |                                                         |
| Deutor               |                                    |       |                                                         |
| Societat             | UAB UAB                            |       |                                                         |
| Model                |                                    |       |                                                         |
| Deutor               |                                    |       |                                                         |
| Societat             |                                    |       |                                                         |
|                      |                                    |       |                                                         |
|                      |                                    |       |                                                         |
|                      |                                    |       |                                                         |
|                      |                                    |       |                                                         |
|                      |                                    |       |                                                         |
|                      |                                    |       |                                                         |
|                      |                                    |       |                                                         |
|                      |                                    |       |                                                         |
|                      |                                    |       | Sha enviat el document a la impressora 🦄 🛪              |
|                      |                                    |       | Impressorar r-cefi2 a sigm04<br>Horx: 135255 09/03/2017 |
| S'ha creat el compte | e 0B80952286 per a la societat UAB | SAP   | Total de pligines 4                                     |